## *I can't login to Möbius. I click the link and get a Möbius login screen which will not accept my Brock credentials.*

The system should automatically log you in without going to a Möbius login screen. If you get one when clicking on the activation link or using the Möbius link in Brightspace, please check the following:

- 1. Are you using the Mac Safari Browser? Unfortunately, Safari is unsupported by the Möbius system, and you will have to switch to a different browser. We recommend <u>Mozilla Firefox</u> since it has had in the past the fewest issues.
- If you are already using a supported browser like Google Chrome, please make sure you have enabled Third Party Cookies. See the instructions for Google Chrome <u>here</u> or for Mozilla Firefox <u>here</u> (scroll down).

## I am having issues with certain features of Möbius not working in my browser (e.g., the equation editor).

In the past, some students have had issues with their browser and the Möbius system. We have found that switching to <u>Mozilla Firefox</u> resolves these issues. You may also wish to try clearing your browser cache. See the instructions for <u>Mozilla Firefox</u> and <u>Google Chrome</u>.